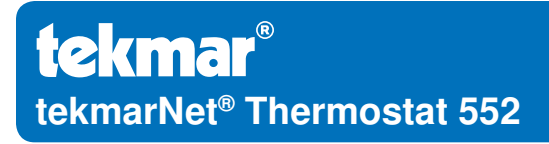

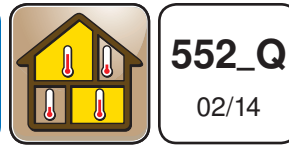

Zoning

Replaces: 12/13

## **Quick Setup Guide**

### 1. Location

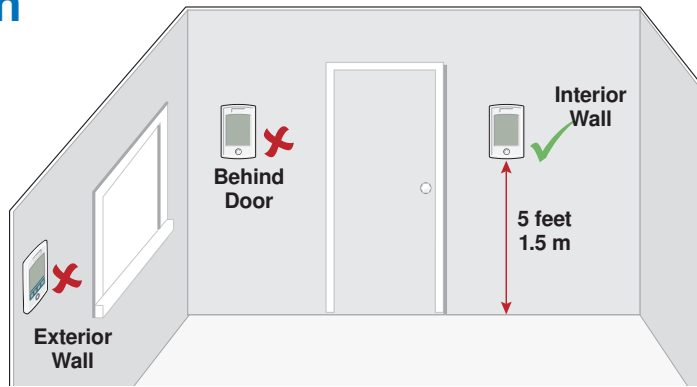

#### 2. Remove Mounting Base

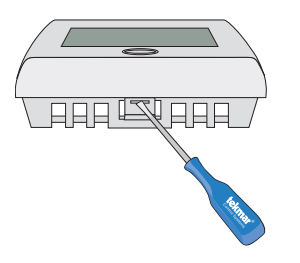

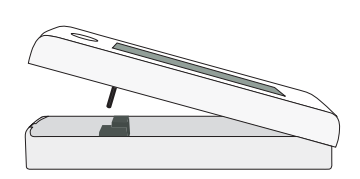

## **3. Install Mounting Base**

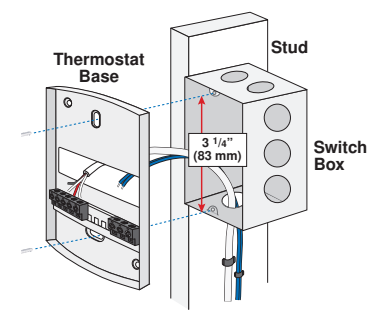

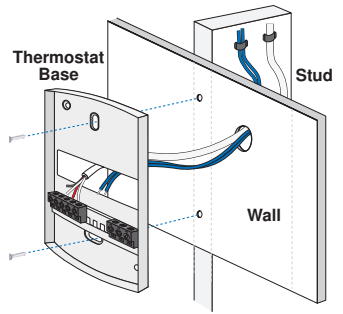

## 4. Switch Settings

| Back of<br>Thermostat |          | 1051-03<br>Switch<br>Settings<br>1 2<br>3 3<br>3 1<br>2<br>1 2<br>3 3<br>3 1<br>2<br>1 2<br>3 1<br>2<br>1 2<br>1 2<br>1 2<br>1 2<br>1 2<br>1 2<br>1 2<br>1 2<br>1 2 |
|-----------------------|----------|----------------------------------------------------------------------------------------------------|
| Switch                | Position | Action                                                                                                    |
| 1                     | ON       | LOCK Access level adjustment is not available.                                                                                                    |
|                       | OFF      | <b>UNLOCK</b> Access level adjustment is available.                                                                                                    |

#### 5. Wiring

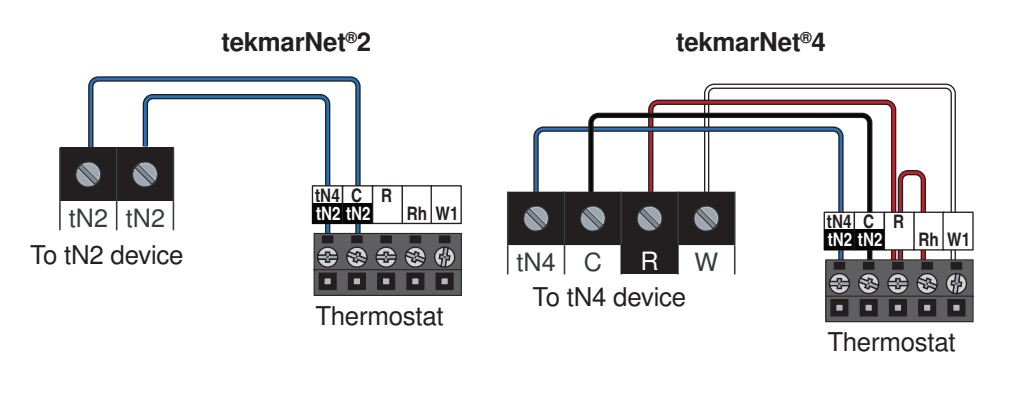

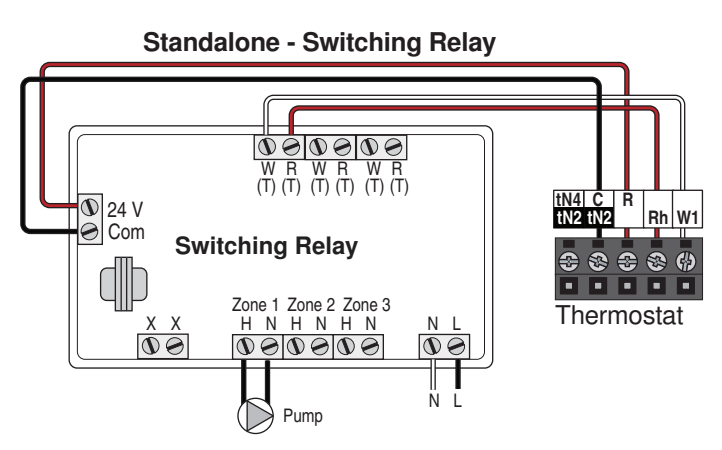

# 5. Wiring (Continued)

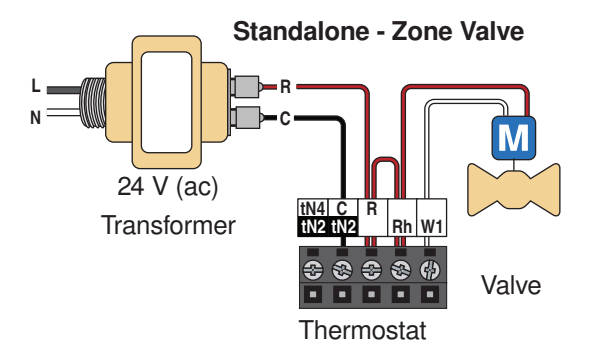

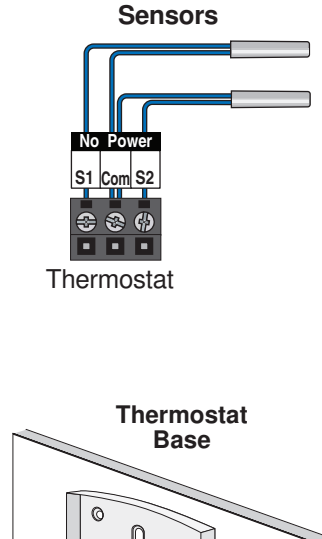

# 6. Install Thermostat

# 

Thermostat Front

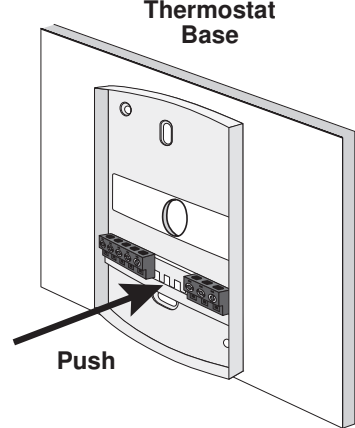

## 7. User Interface

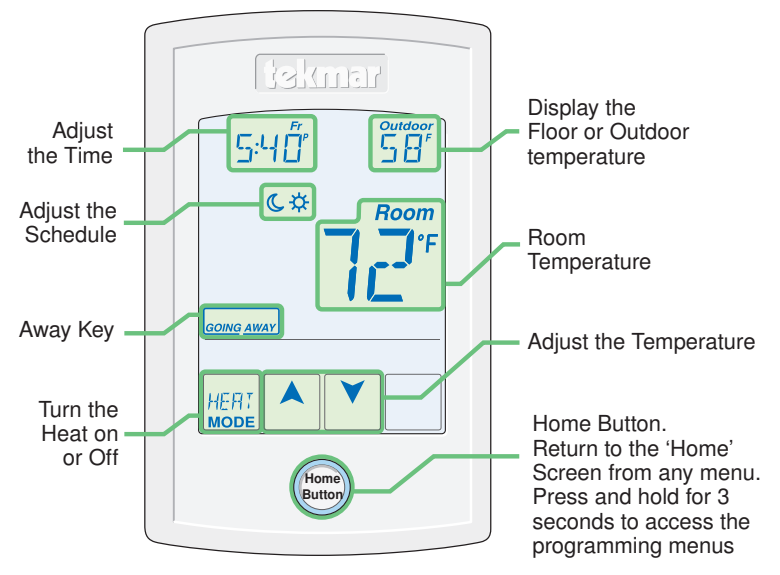

# 8. Critical Settings

The following settings are essential to the successful operation of the system.

**Step 1:** Set switch setting #1 and tekmarNet<sup>®</sup> system control located in the mechanical room to Unlock to change Access level to Installer. Return to Lock setting once installation has been completed.

**Step 2:** Press and hold "Home" button for 3 seconds to enter programming menus. **Step 3:** Touch NEXT to locate the Setup Menu and touch ENTER.

| Setup Menu Settings                                                                 | Setup Menu Settings                                                                                                    |  |
|-------------------------------------------------------------------------------------|----------------------------------------------------------------------------------------------------|--|
| SENSOR 1<br>Select to the type of sensor connected to<br>auxiliary sensor input 1.  | W1 PUMP<br>Select whether the boiler system pump<br>or mix system pump on a tekmarNet <sup>®</sup><br>system control should operate while the<br>first stage of heat W1 is operating.               |  |
| Range: OFF, ROOM, FLOR (floor), OUT (outdoor)                                       |                                                                                                    |  |
| Default: OFF                                                                        | Range: OFF or ON                                                                                                    |  |
| SENSOR 2                                                                            | Default: ON                                                                                                    |  |
| Select to the type of sensor connected to auxiliary sensor input 2.                 | W1 THERMAL MOTOR<br>Select whether the first stage of heat W1<br>operates a thermally actuated zone valve<br>(wax actuator). When set to ON, there is a<br>3 minute delay before operating the pump |  |
| Range: OFF, ROOM, FLOR (floor)                                                      |                                                                                                    |  |
| Default: OFF                                                                        |                                                                                                    |  |
| ROOM SENSOR                                                                         | and any heat sources.                                                                                                    |  |
| temperature sensor is on or off.                                                    | Range: OFF or ON                                                                                                    |  |
| Range: OFF or ON                                                                    | Default: OFF                                                                                                    |  |
| Default: ON                                                                         | W CYCLES PER HOUR<br>Select the number of heating cycles<br>per hour. Only available when the<br>thermostat is not connected to a<br>tekmarNet <sup>®</sup> System Control.                         |  |
| W1 TERMINAL UNIT<br>Select the terminal unit type of the first<br>stage of heat W1. |                                                                                                    |  |
| Range: CTRL, HRF1, HRF2, CONV,<br>COIL, OTHR                                        | Range: SYNC, AUTO, 2 to 12                                                                                                    |  |
| Default: CTRL                                                                       | Default: SYNC                                                                                                    |  |

For a full list of settings and operational details, please refer to the thermostat **Installation and Operation Manual (552\_D)** included with compatible tekmarNet<sup>®</sup> controls or download the brochure from <u>www.tekmarcontrols.com</u>

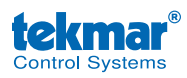

Product design, software and literature are Copyright ©2014 by tekmar Control Systems Ltd., *A Watts Water Technologies Company.* Head Office: 5100 Silver Star Road, Vernon, B.C. Canada V1B 3K4, 250-545-7749, Fax. 250-545-0650 Web Site: www.tekmarControls.com

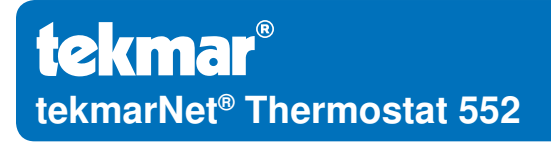

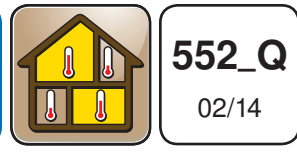

Zonage

Remplace: 12/13

## Guide d'installation rapide

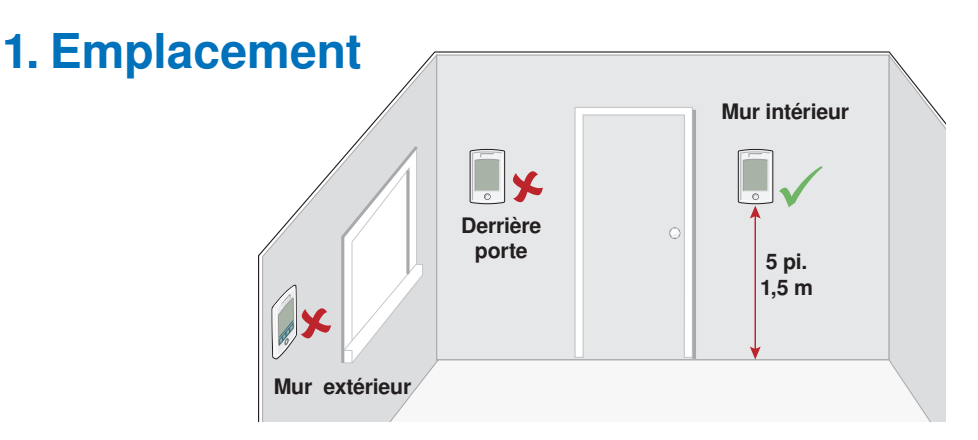

#### 2. Retirez la base de montage

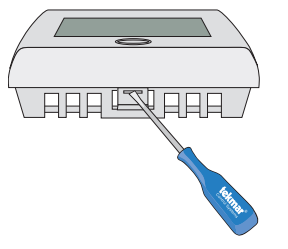

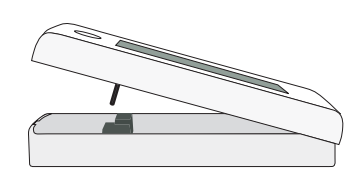

## 3. Installez la base de montage

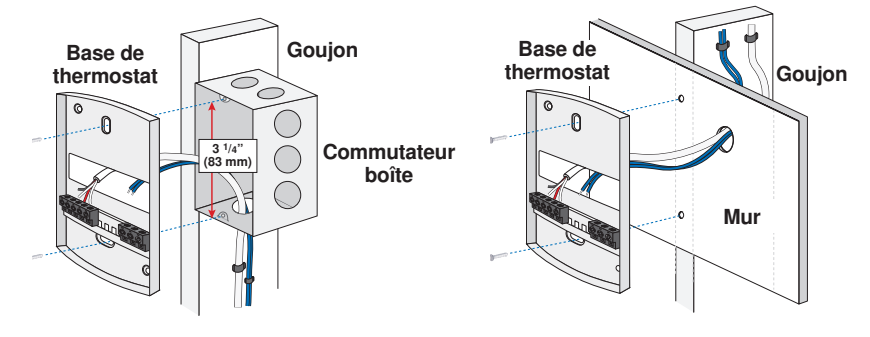

# 4. Réglages des commutateurs

| Dos du<br>thermostat |          | 1051-03<br>Switch<br>Settings<br>12<br>12<br>1051-03<br>1051-03<br>Switch<br>12<br>12<br>12<br>12<br>12<br>12<br>12<br>12<br>12<br>12 |
|----------------------|----------|----------------------------------------------------------------------------------------------------|
| Commutateur          | Position | Action                                                                                                    |
|                      | ON       | VERROUILLAGE<br>Le réglage du niveau d'accès n'est pas disponible                                                                     |
| I                    | OFF      | DÉVERROUILLAGE<br>Le réglage du niveau d'accès est disponible.                                                                        |

#### 5. Filage

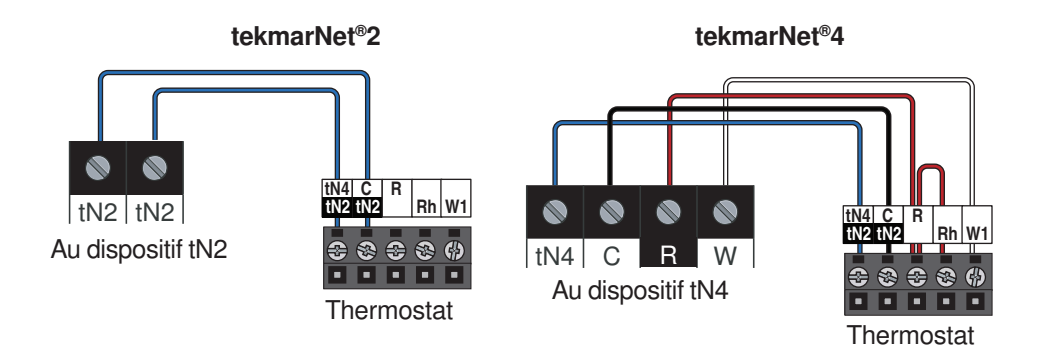

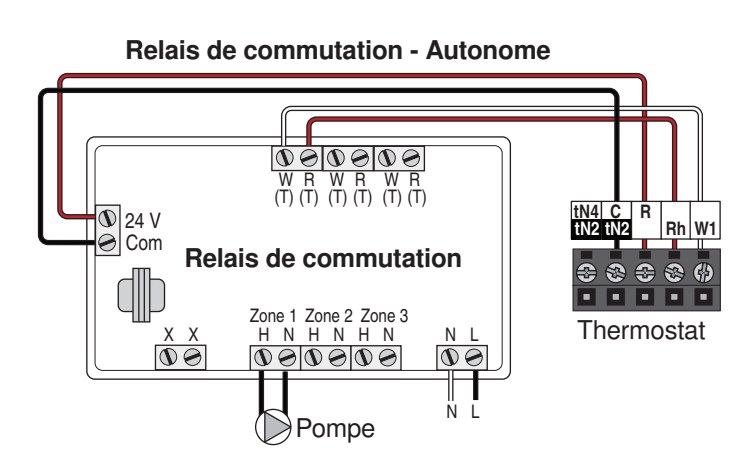

# 5. Filage (suite)

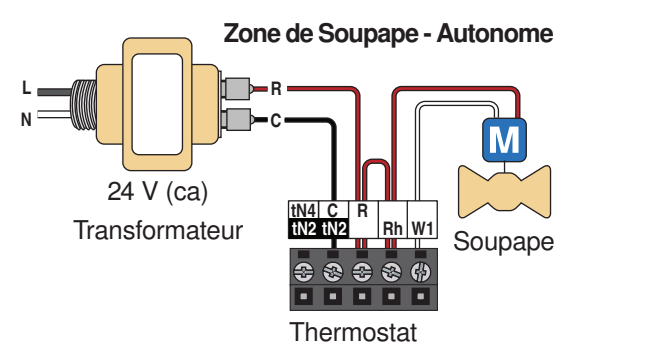

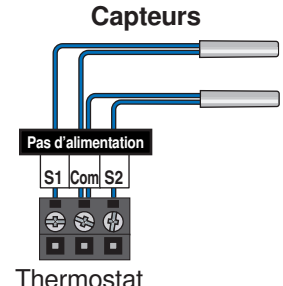

Base de

thermostat

## 6. Installer le Thermostat

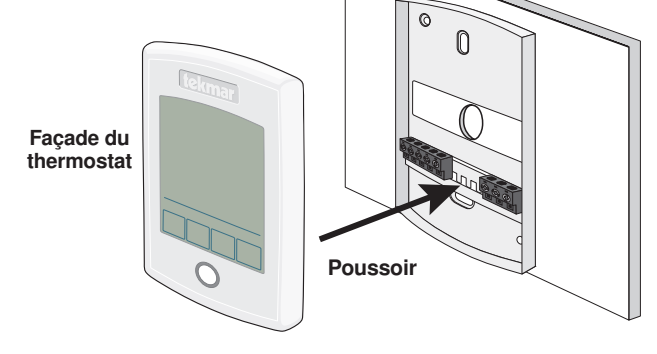

#### 7. Interface d'utilisateur

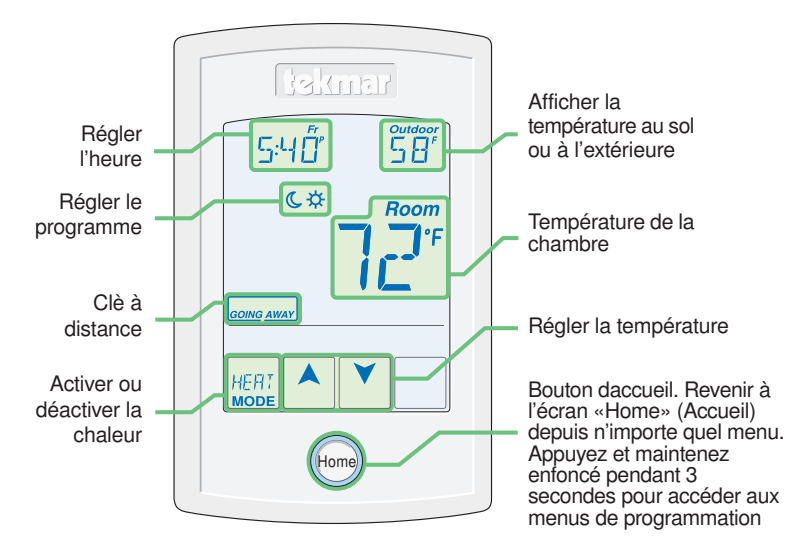

# 8. Paramètres critiques

Les paramètres suivants sont essentiels au bon fonctionnement du système.

**Étape 1:** Définir le réglage du commutateur sur #1 et le système de contrôle tekmarNet<sup>®</sup> situé dans la salle mécanique sur Déverrouiller pour changer le niveau d'accès à l'installateur. Retour pour Verrouiller réglage, une fois l'installation terminée.

Étape 2: Appuyez et maintenez le bouton «Home» pendant 3 secondes pour entrer dans les menus de programmation.

**Étape 3:** Touchez SUIVANT pour localiser le menu de configuration et appuyez sur ENTRER.

| Réglages du menu de configuration                                                                                | Réglages du menu de configuration                                                                                                    |  |
|----------------------------------------------------------------------------------------------------|----------------------------------------------------------------------------------------------------|--|
| <b>CAPTEUR 1</b><br>Sélectionner le type de capteur relié à<br>l'entrée auxiliaire du capteur 1.                 | <b>POMPE W1</b><br>Selectionnez soit la pompe du système de<br>la chaudière ou la pompe du système de<br>mélange du système de tekmarNet <sup>®</sup> doit                                    |  |
| Gamme: OFF, CHAMBRE, FLOR (étage),<br>OUT (en plein air)                                                         | fonctionnement de chauffage W1.                                                                                                    |  |
| Par défaut: OFF                                                                                                  | Gamme: OFF ou ON                                                                                                    |  |
| CAPTEUR 2                                                                                                    | Par défaut: ON                                                                                                    |  |
| Sélectionner le type de capteur relié à<br>l'entrée auxiliaire du capteur 2.                                     | MOTEUR THERMIQUE W1<br>Sélectionner si la première étape de<br>chauffage de W1 active une soupape<br>de zone actionnée thermiquement<br>(actuateur a cire). Lorsqu'elle est activée,          |  |
| Gamme: OFF, CHAMBRE, FLOR (étage)                                                                                |                                                                                                    |  |
| Par défaut: OFF                                                                                                  |                                                                                                    |  |
| CAPTEUR DE CHAMBRE<br>Sélectionnez si le capteur intégré de<br>la température ambiante est allumé ou             | il ya un délai de 3 minutes avant de faire<br>fonctionner la pompe et n'importe quelle<br>sources de chaleur.                                                                                 |  |
| éteint.                                                                                                    | gamme: OFF ou ON                                                                                                    |  |
| Gamme: OFF ou ON                                                                                                 | Par défaut: OFF                                                                                                    |  |
| Par défaut: ON                                                                                                   | W CYCLES PAR HEURE<br>Sélectionnez le nombre de cycles de<br>chauffage par heure. Uniquement<br>disponible lorsque le thermostat<br>n'est pas connecté à un Système de<br>Contrôle tekmarNet® |  |
| <b>UNITÉ DU TERMINAL W1</b><br>Sélectionner le type d'unité du terminal<br>de la première étape de chauffage W1. |                                                                                                    |  |
| Gamme: CTRL, HRF1, HRF2, CONV,<br>COIL, OTHR (AUTRE)                                                             | Gamme: SYNC, AUTO, 2 à 12                                                                                                    |  |
| Par défaut: CTRL                                                                                                 | Par défaut: SYNC                                                                                                    |  |

Pour une liste complète des paramètres et les détails opérationnels, s'il vous plaît se référer à l'installation du thermostat et mode d'emploi (552\_D) inclus avec les compatible tekmarNet<sup>®</sup> contrôles ou télécharger la brochure depuis www.tekmarcontrols.com

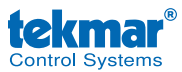

Conception de produit, logiciel et littérature sont des droits réservés ©2014 par tekmar Control Systems Ltd., *Une Entreprise de Watts Water Technologies*. Bureau Principal: 5100 Silver Star Road, Vernon, B.C. Canada V1B 3K4, 250-545-7749, Téléc: 250-545-0650 Site Web: www.tekmarControls.com

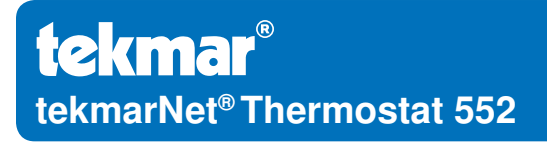

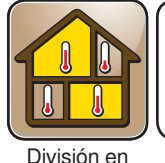

zonas

Remplazado por: 12/13

552 Q

02/14

#### Guía de instalación rápida

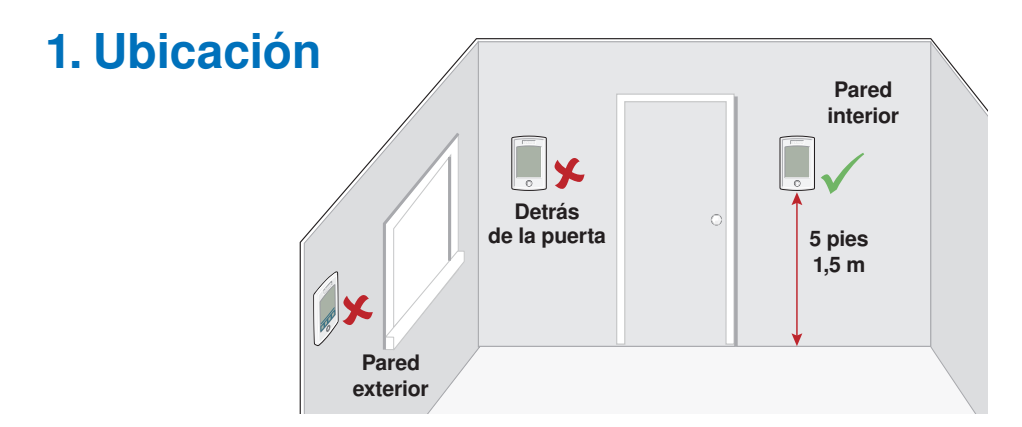

#### 2. Quite la base de montaje

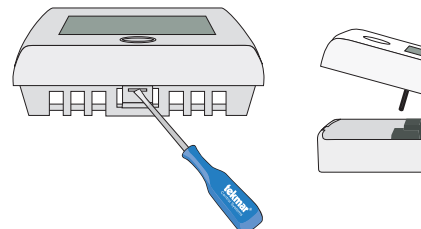

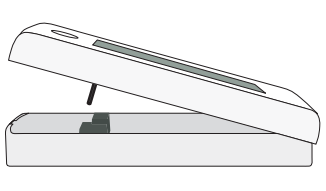

## 3. Instalación de la base de montaje

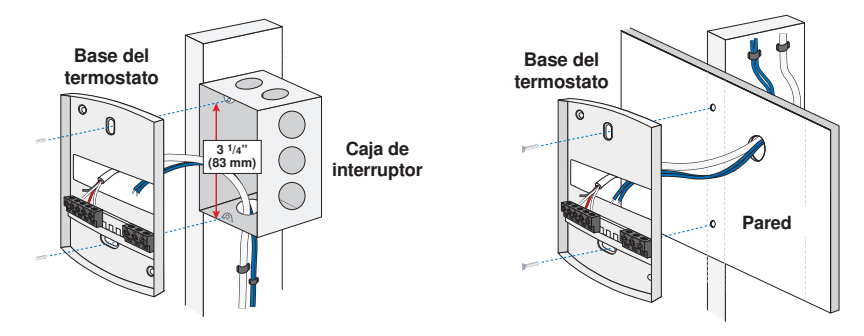

Una Compañía de Watts Water Technologies

## 4. Ajustes del interruptor

Parte trasera del termostato

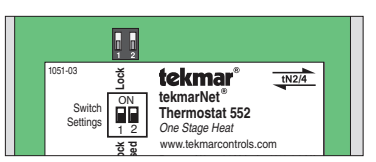

| Interruptor | Posición | Acción                                                                                |
|-------------|----------|---------------------------------------------------------------------------------------|
| 1           | ON       | <b>LOCK (BLOQUEADO)</b> el nivel de acceso para ajustes se encuentra bloqueado.       |
|             | OFF      | <b>UNLOCK (DESBLOQUEADO)</b> el nivel de acceso para ajustes se encuentra disponible. |

## 5. Cableado

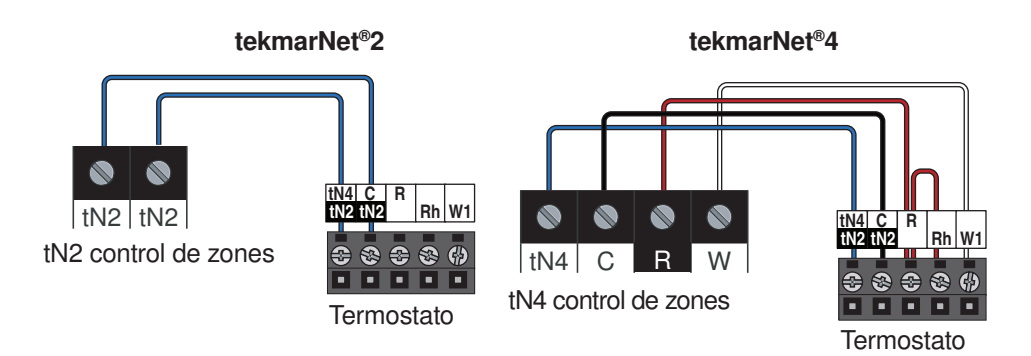

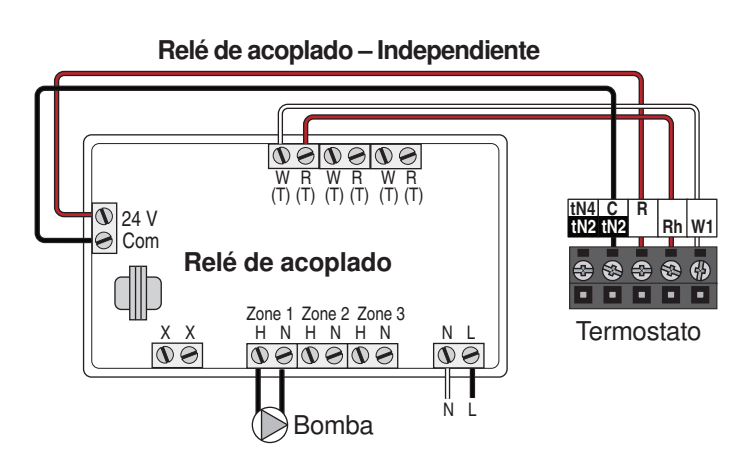

# 5. Cableado (continuación)

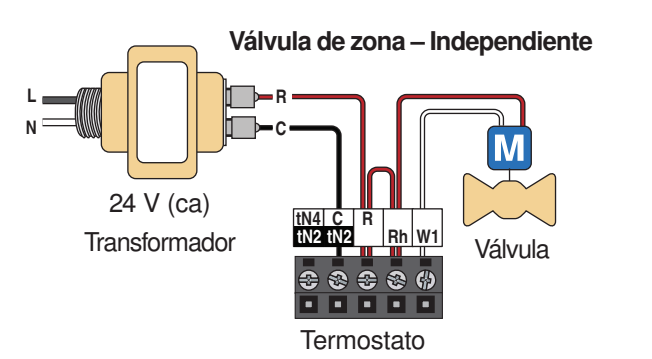

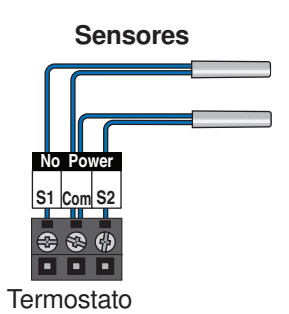

#### 6. Instalación del termostato

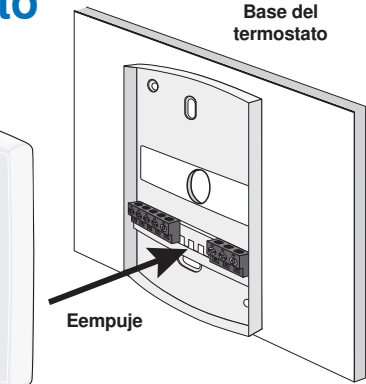

#### 7. Interfaz del usuario

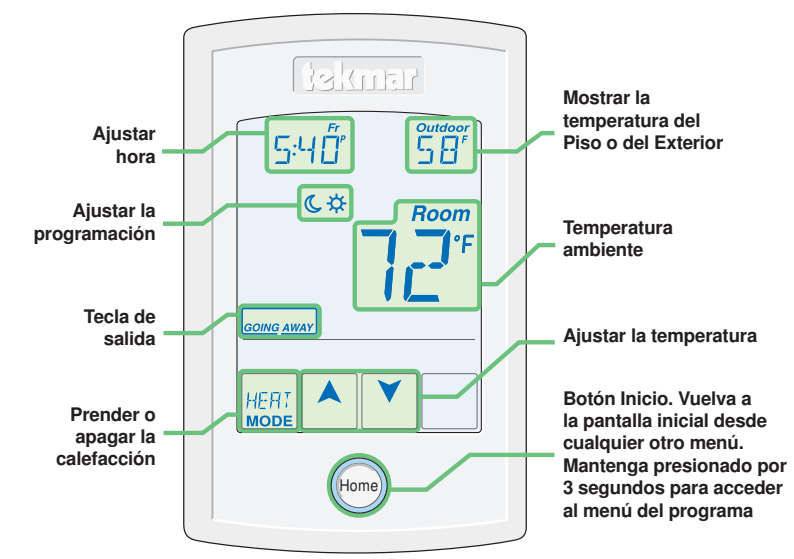

Frente del termostato

# 8. Ajustes críticos

Las siguientes configuraciones son esenciales para que el sistema trabaje de manera correcta.

**Paso 1:** Desbloquee (opción UNLOCK) el ajuste número uno del interruptor y del control del sistema tekmarNet<sup>®</sup> para cambiar el nivel de accesibilidad a Instalador. Cámbielo nuevamente a Bloquear (opción Lock) luego de finalizar la instalación.

**Paso 2:** Mantenga presionado el botón "Home" por 3 segundos para ingresar a los menús de programación.

**Paso 3:** Presione el botón NEXT (SIGUIENTE) para localizar el menú de SETUP (Instalación) y presione ENTER (ENTRAR).

| Ajustes del menú de instalación                                                                        | Ajustes del menú de instalación                                                                                                    |
|----------------------------------------------------------------------------------------------------|----------------------------------------------------------------------------------------------------|
| SENSOR 1<br>Seleccione el tipo de sensor conectado<br>a la entrada número 1 para sensor<br>auxiliares. | BOMBA W1<br>Seleccione si la bomba del sistema de<br>caldera o una bomba de sistema mixto<br>en un control de sistema tekmarNet <sup>®</sup><br>se accionará mientras se encuentre<br>en funcionamiento la primera etapa de<br>calentamiento W1. |
| Rango: OFF (Apagado), ROOM<br>(Ambiente), FLOR (Piso), OUT (Exterior)                                  |                                                                                                    |
| Predeterminado: OFF (Apagado)                                                                          | Rango: OFF (Apagado) o ON (Encendido)                                                                                                    |
| SENSOR 2                                                                                               | Predeterminado: ON (Encendido)                                                                                                    |
| a la entrada número 2 para sensor<br>auxiliares.                                                       | MOTOR TÉRMICO W1<br>Seleccione si la primera etapa W1 de                                                                                                    |
| Rango: OFF (Apagado), ROOM<br>(Ambiente), FLOR (Piso),                                                 | calentamiento opera una valvula termica<br>de zona (actuador de cera). Cuando se<br>encuentra en ON (encendido), hay un<br>retraso de 3 minutos antes de accionar<br>la bomba o cualquier tipo de fuente de<br>calefacción.                      |
| Predeterminado: OFF (Apagado)                                                                          |                                                                                                    |
| SENSOR AMBIENTE                                                                                        |                                                                                                    |
| Prenda o apague el sensor integrado de la temperatura del aire en el ambiente.                         | Rango: OFF (Apagado) o ON (Encendido)                                                                                                    |
| Rango: OFF (Apagado) o ON (Encendido)                                                                  | Predeterminado: OFF (Apagado)                                                                                                    |
| Predeterminado: ON (Encendido)                                                                         | CICLOS W POR HORA<br>Seleccione el número de ciclos de<br>calentamiento por hora.Solamente<br>disponible cuando el termostato no se<br>encuentra conectado a un control de                                                                       |
| <b>TIPO DE TERMINAL W1</b><br>Seleccione el tipo de terminal de la<br>primera etapa de calefacción W1. |                                                                                                    |
| Rango: CTRL, HRF1, HRF2, CONV, COIL, OTHR                                                              | Rango: SYNC (Sincronizar), AUTO, 2 a 12                                                                                                    |
| Predeterminado: CTRL                                                                                   | Predeterminado: SYNC (Sincronizar)                                                                                                    |

Para una lista completa de ajustes y detalles funcionales, por favor diríjase al **Manual de instalación y manejo del termostato (552\_D)** incluido en los controles compatibles tekmarNet<sup>®</sup> o descargue el folleto informativo en <u>www.tekmarcontrols.com</u>

Control Systems C. Canadá V1B 3K4, 250-545-7749, Fax. 250-545-0650 Sitio web: www.tekmarControls.com